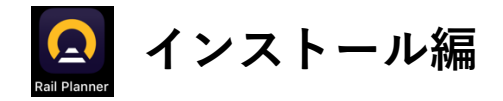

## ユーレイルモバイルパスについて

ユーレイルグローバルパスやユーレイルフランスパスなど「ユーレイルパス」は、スマート フォンやタブレットなどの携帯端末で利用する専用アプリ「Eurail / Interrail Rail Planner」を用 いた**モバイルパス**となります。

### 「Eurail Interrail Rail Planner」のインストールについて

日本ご出発前に、ユーレイルパス利用の方はお手持ちの携帯端末(スマートフォンなど) を使ってApp StoreもしくはGoogle Playで「Eurail/Interrail Rail Planner」を検索して、アプリ のインストールを行ってください。

ご注意 iOS の場合、最小要件:iOS15.0、Android の場合、最小要件:Android 6.0 となります。 上記起動要件を満たしていない端末には、アプリはインストールできません。 レイルパス購入前に必ずご利用の端末の起動要件をご確認ください。

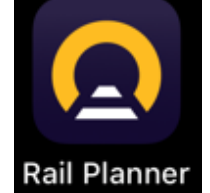

▶ 次は登録編~

# 「Eurail Interrail Rail Planner」について

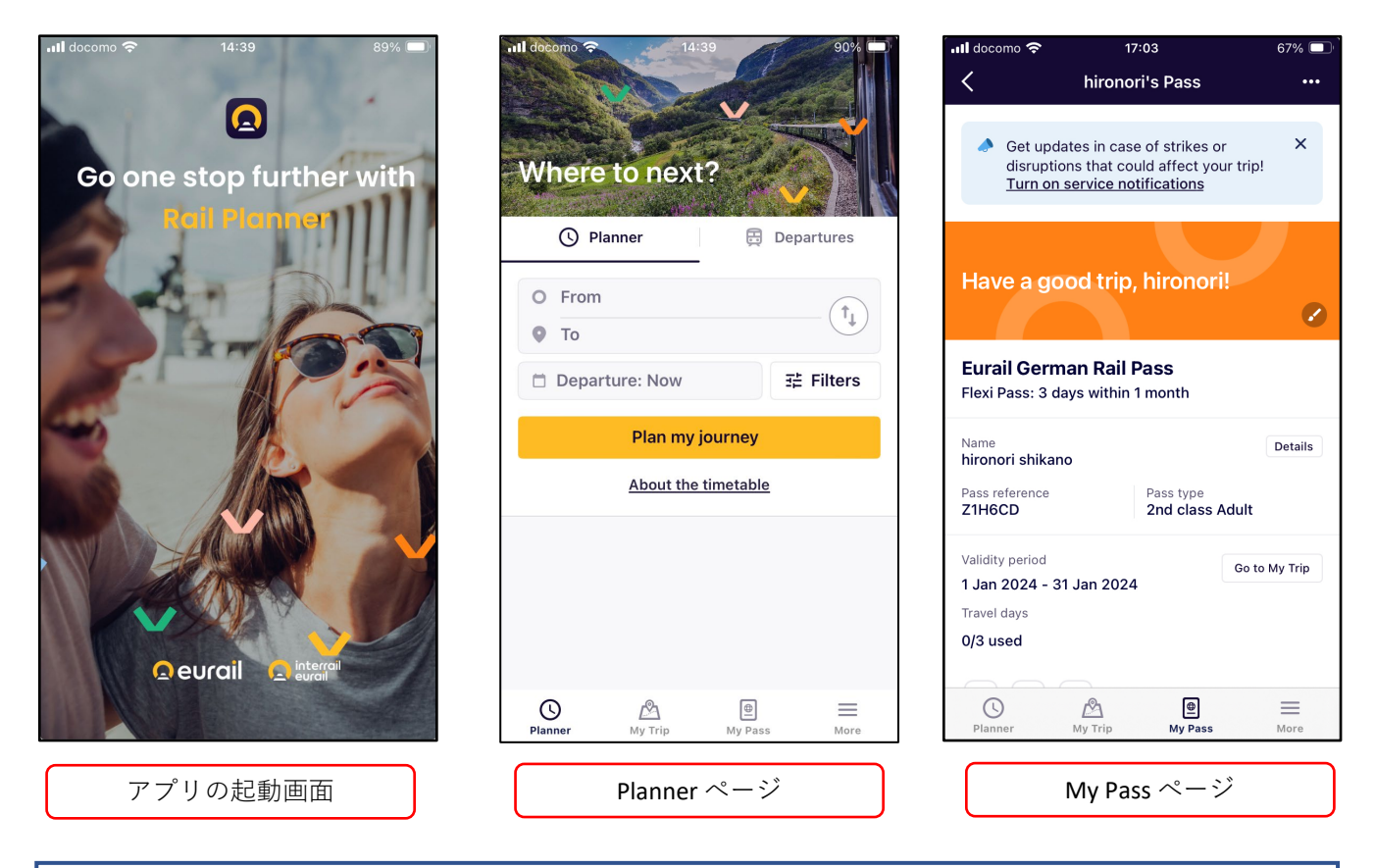

Planner:列車のスケジュール検索ページ My Trip: Passに登録する列車スケジュールの確認ページ My Pass: PassのTOPページ。車内検札用のQRコードもこのページからアクセスする More:ユーレイルパスのボーナス特典などユーレイルパスに関する情報ページ

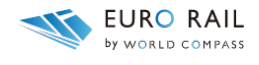

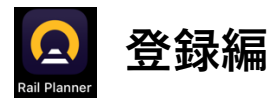

鉄道パスをRail Plannerアプリに登録をします。

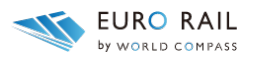

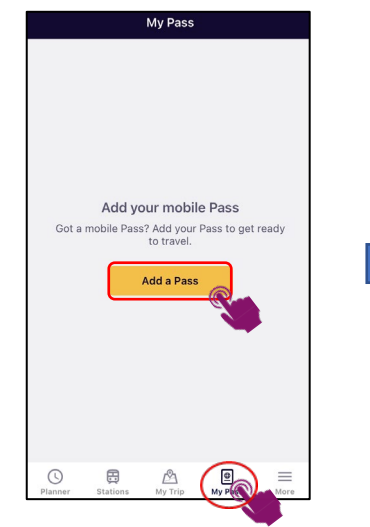

<u>Rail Planner</u>アプリを起動させ <u>My Pass</u>をタップ。 上の画面が表示されたら Add your Passをタップ。

| Enter the last name and                                                             | d Pass number from you                                          | ır |
|-------------------------------------------------------------------------------------|-----------------------------------------------------------------|----|
| rder confirmation ema                                                               | ail.                                                            |    |
| st name                                                                             |                                                                 |    |
| Enter your last name                                                                |                                                                 |    |
| ass number                                                                          |                                                                 |    |
| Enter your Pass numbe                                                               | r                                                               |    |
| <ul> <li>Your details need<br/>order confirmation<br/>them to avoid mist</li> </ul> | to match the ones in you<br>n email. Copy and paste<br>takes.   | ır |
| By ticking this box yo<br><u>Conditions of Use</u> an<br>only).                     | u agree to the <u>Pass</u><br>Id <u>Privacy Policy</u> (English |    |
| Add t                                                                               | this Pass                                                       |    |

上の画面でご自身の<u>Last name(姓)</u> とお送りしている<u>Pass number</u> を入力する。

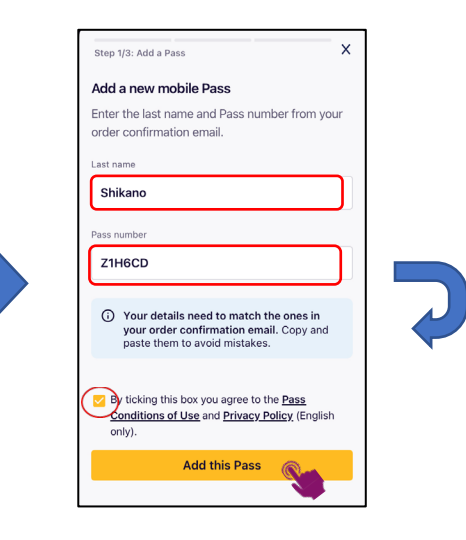

<u>Last name(姓)</u>と<u>Pass number</u>を入 力したら、チェックボックスに☑ を入れて、<u>Add This Pass</u>をタップ。

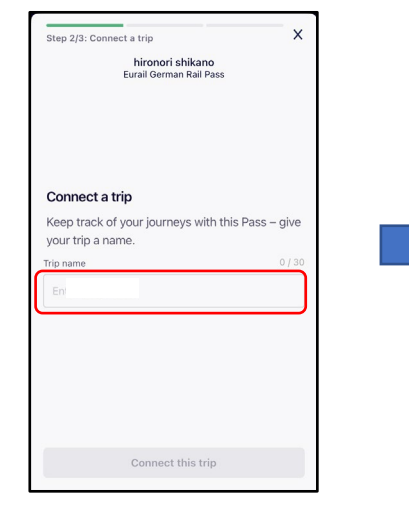

<u>Trip name</u>に利用者本人が分かる 任意の旅行名を入力。

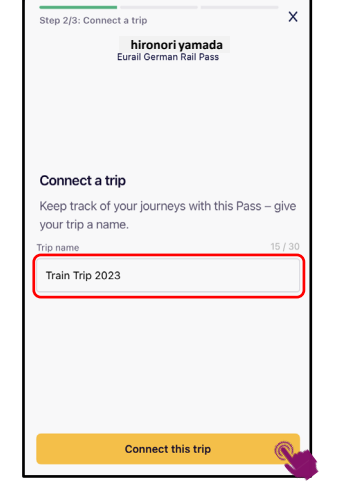

入力後、 Connect this tripをタップ。

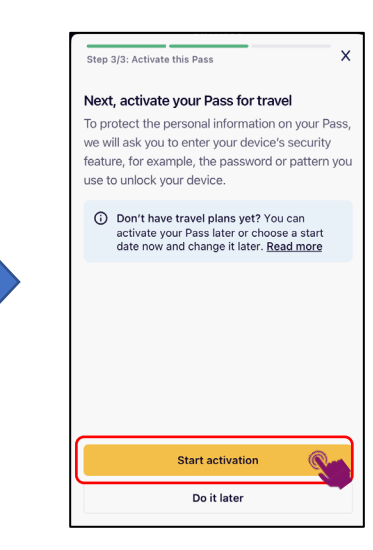

続いて、<u>Start activation</u>をタップし ます。次のステップでは鉄道パスを 利用できるようにアクティベーショ ン(有効化)します。

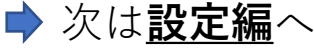

モバイルパス情報 利用者名: Last Name: Pass Number: モバイルパス情報 利用者名: Last Name: Pass Number:

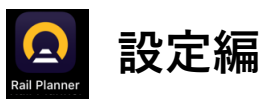

details

Name

Class

hironori shikano

assport or ID number

Start date of your trip

鉄道パスをアクティベーション(有効化)して鉄道パスを 使用できるようにします。

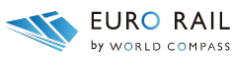

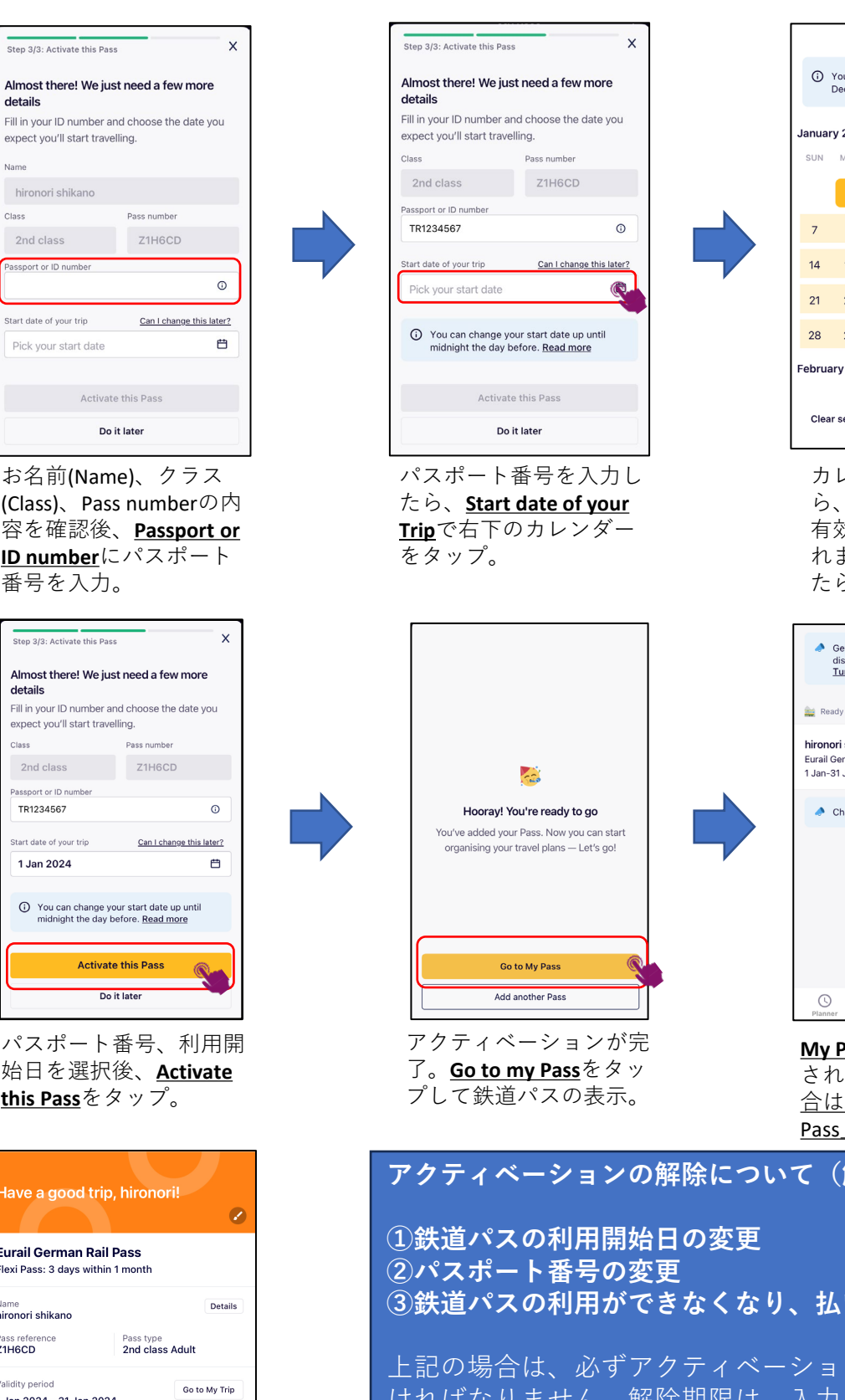

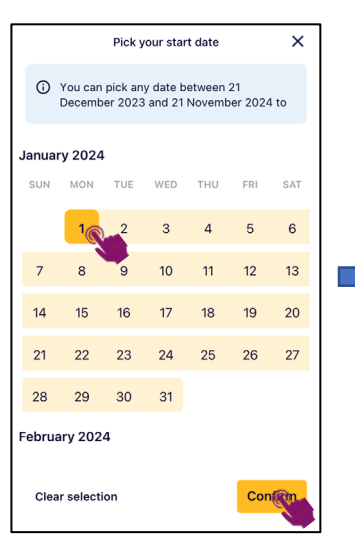

カレンダーが表示された ら、利用開始日をタップ。 有効期間がマーキングさ れます。開始日が確定し たらConfirmをタップ。

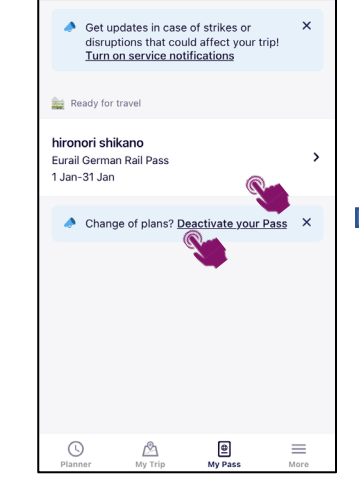

My Passにパスが表示 されます。やり直す場 <u>合は「Deactivate your</u> Pass」をクリック。

# アクティベーションの解除について(解除編参照)

③鉄道パスの利用ができなくなり、払い戻しをする 上記の場合は、必ずアクティベーションの解除をしな ければなりません。解除期限は、入力した利用開始日 の前日までの手続きとなります。利用開始日以降は手 続きはできません。 前日のカウントは、中央ヨーロッパ時間となります。 日本時間ではありませんので、ご注意ください。

お名前(Name)、クラス (Class)、Pass numberの内 容を確認後、Passport or **ID number**にパスポート 番号を入力。 

| Step 3/3: Activate this Pas                                                                | ; X                                                            |  |  |  |
|--------------------------------------------------------------------------------------------|----------------------------------------------------------------|--|--|--|
| Almost there! We just<br>details<br>Fill in your ID number ar<br>expect you'll start trave | <b>It need a few more</b><br>Ind choose the date you<br>lling. |  |  |  |
| Class                                                                                      | Pass number                                                    |  |  |  |
| 2nd class                                                                                  | Z1H6CD                                                         |  |  |  |
| Passport or ID number<br>TR1234567                                                         | O                                                              |  |  |  |
| Start date of your trip                                                                    | Can I change this later?                                       |  |  |  |
| 1 Jan 2024                                                                                 | Ë                                                              |  |  |  |
| You can change your start date up until midnight the day before. <u>Read more</u>          |                                                                |  |  |  |
| Activate this Pass                                                                         |                                                                |  |  |  |
| 55 x later                                                                                 |                                                                |  |  |  |

パスポート番号、利用開 始日を選択後、Activate <u>this Pass</u>をタップ。

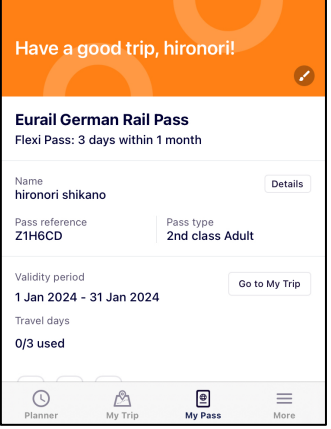

上の画面が表示されれば、 鉄道パスの登録は完了!

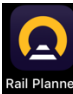

スケジュール検索&登録編①鉄道パスに旅程を登録します

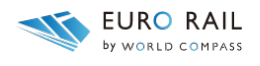

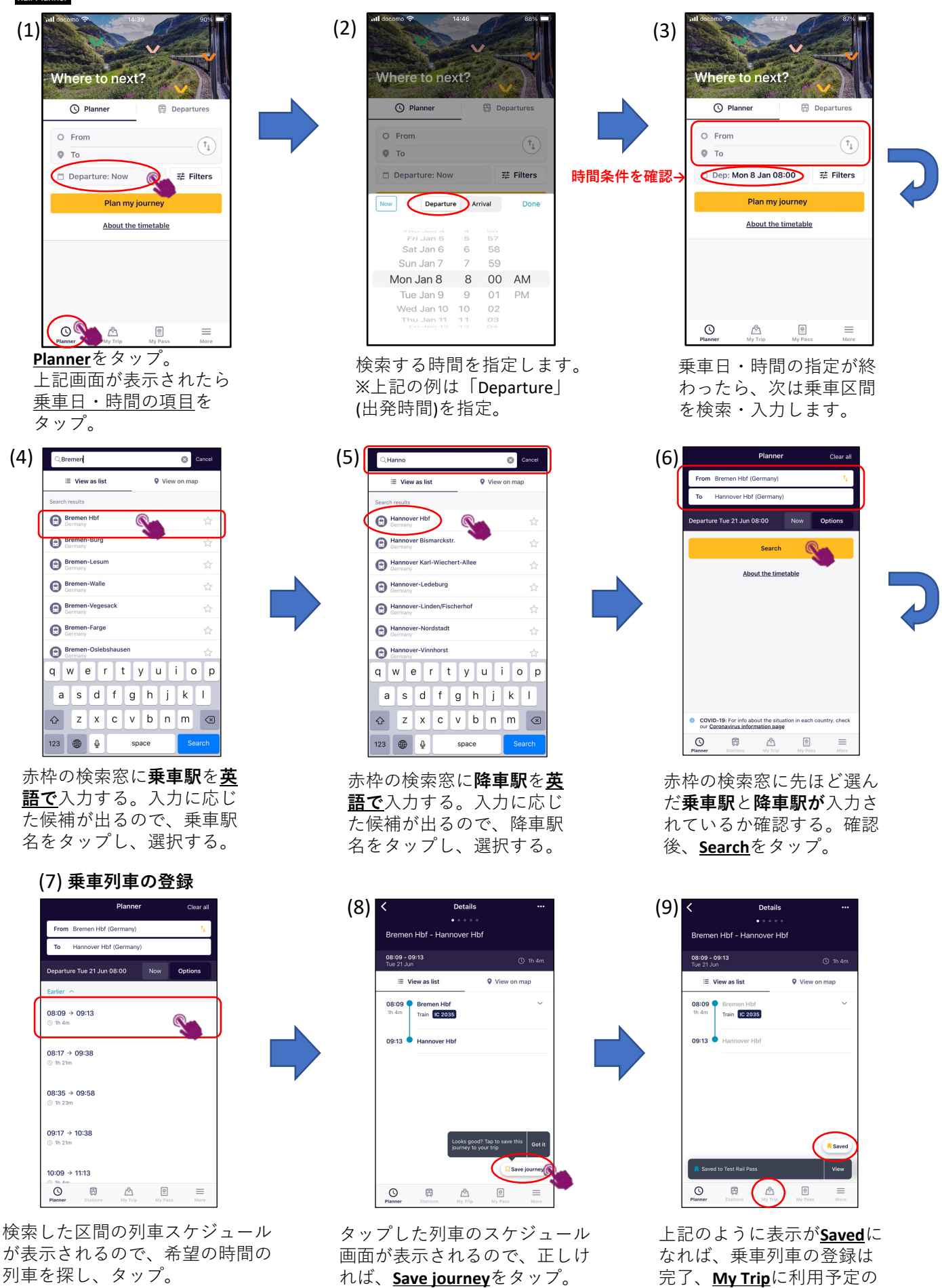

複数の乗車予定の列車の登録は(3)~(9)の手順を繰り返し、登録する。

列車が追加されます

(1)

スケジュール検索&登録編2 検索の際の注意事項

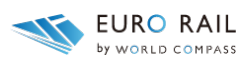

| 🖬 docomo 🗢 14:51 69% 💷       |  | 📲 docomo 奈     | 14:52    | 69% 🔲  | 📲 docomo 🗢                     | 14:53                | 69% 💷     |
|------------------------------|--|----------------|----------|--------|--------------------------------|----------------------|-----------|
| Koeln S Cancel               |  | Q Mue          | )        | Cancel |                                | Planner              | Clear all |
|                              |  |                |          |        | From Koeln H                   | bf (Germany)         | ţ,        |
| E View as list ♀ View on map |  | E View as list | t View   | on map | To Muench                      | en Hbf (Germany)     |           |
| Pearch results               |  | Search results |          |        | Departure Fri                  | 1 Sep 08:00          | Now       |
| Germany A                    |  | Germany        | bf       | \$     | ₹ Filters                      | No seat reservations | Trans     |
| G Koeln Hbf<br>Germany       |  | Germany        | ity      | \$     |                                |                      |           |
| Germany                      |  | Germany        | asing    |        | Earlier ^                      |                      |           |
| Germany                      |  | Germany        | estf)Hbf | ☆      | 08:17 → 14:10<br>③ 5h 53m      |                      |           |
|                              |  | Muenchen O     | ct       |        |                                |                      |           |
| "Koeln" Kielbasa             |  | "Mue"          | Mueller  | Muesli | 08:25 → 12:57<br>③ 4h 32m ⇒ 2  |                      |           |
| qwertyuiop                   |  | q w e r        | t y u    | ор     |                                |                      |           |
| asdfghjkl                    |  | a s d          | fghj     | k I    | 08:55 → 13:13<br>③ 4h 18m ⊃⊄ 1 |                      |           |
| ☆ z x c v b n m ⊗            |  | ο z x          | c v b n  | m 🛛    |                                |                      |           |
| 123 🌐 🔮 space search         |  | 123 🌐 👲        | space    | search | Planner Station                | IS My Trip My Pa     | Ass More  |

#### ウムラウト表記の地名入力

ドイツ語圏で都市名にウムラウト「ä、ö、ü」の表記がある場合は、当該の文字の次に「e」を入力する。 ミュンヘン München→Muenchen フュッセン Füssen→Fuessn ケルン Köln→Koeln デュッセルドルフ D**üs**seldorf→Duesseldolf チューリヒ Z**ü**rich→Z**ue**rich

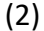

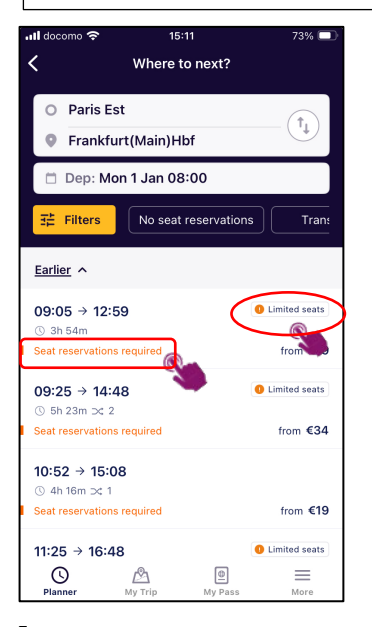

Seat reservation required 表記がある場合は、**予約が必要な 列車。**別途、座席指定券や寝台券 を購入する必要がある。 「Limited seats」の記載がある 列車は、ユーレイルパス用の座席 指定券の販売数が限定されている。

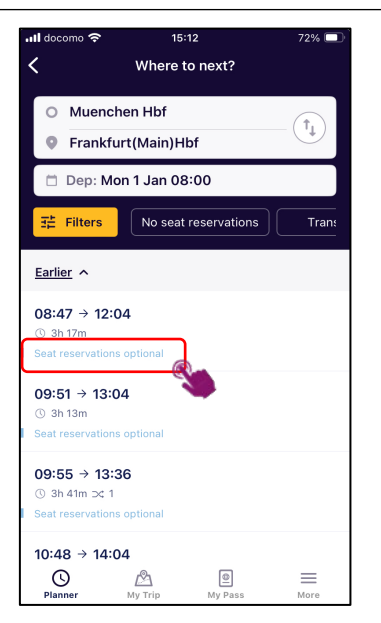

Seat reservations optional 表記がある列車は、**座席予約がで** きる列車。ユーレイルパスのみで も利用ができるが、座席に確実に 座りたい場合は、座席指定券を別 途購入する。

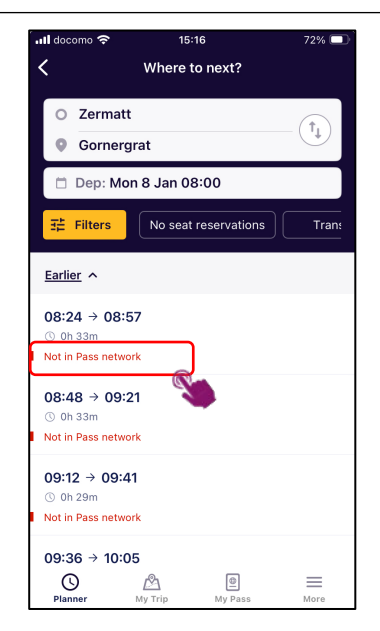

Not in Pass network | 表 記がある列車は、**ユーレイル** パスでは利用できない列車。 別途乗車券を購入する必要が ある。

#### その他の注意事項

① 列車の遅延などでEurail Plannerで表示されたスケジュールが変更される場合が、ありますので、乗車前は、必ず駅の運行掲示板な どで、最新のスケジュールを確認ください。

(2) 普通列車、近郊列車の場合、Eurail Plannerで表示された列車番号と異なる場合がありますので、乗車前は、必ず駅の運行掲示板な どで出発時間や行き先などをご確認うえ、列車に乗車してください。

#### ③ ユーロスター利用時の注意点 ロンドン〜パリ、ブリュッセル間を結ぶ「ユーロスター」には、出発時刻の30分前までにチェックインをするルールがあります。その ため、乗車予定の列車の出発時刻よりも1時間以上前の時刻を出発時刻に入力して、検索をしてください。

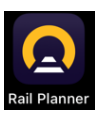

# 列車乗車時のチケットの呼び出し方編

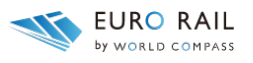

登録した列車を利用する際、駅や車内でチケットをチェックされます。 その場合、以下の方法でチケットを呼び出し、係員に提示してください。

(1) Where to next? Planer Planer Popartures Popartures Planer Planer P

上記画面で<u>My Trip</u>をタップ。

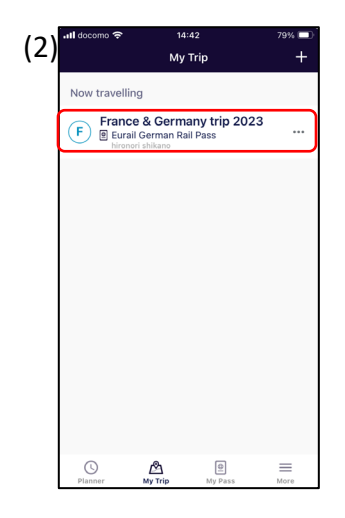

現在、使用している<u>旅行</u> <u>名と鉄道パス名</u>が表示さ れるので、そこをタップ。

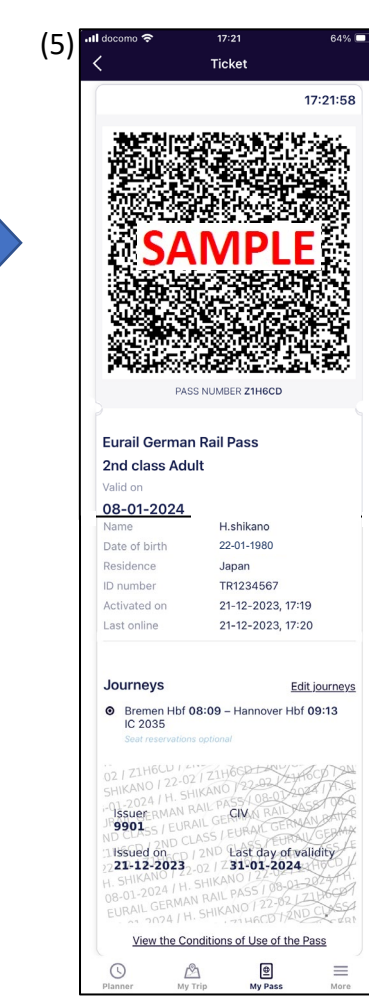

鉄道パスのデータと乗車する列車の情 報が含まれたQRコードが画面上に表示 されるので、列車内で検札があった際 は、上記の方法で乗車している列車の チケット画面を呼び出し、車掌や係員 に提示してください。

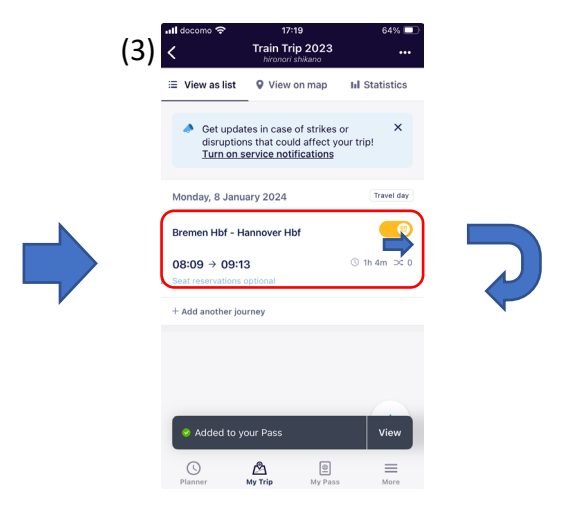

鉄道パスに登録されている列車が表示され ます。これから乗車する列車の右側のスラ イダーボタンを右にスライドし、<u>Active</u>に します。(上記の状態は「Active」)

### (番外)登録した列車の削除方法

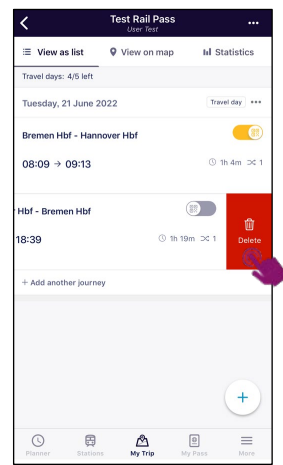

ー度登録した列車を削除する場合 は、削除したい列車の項目を左に スワイプし、<u>Delete</u>を表示させ、 タップすると削除できます。

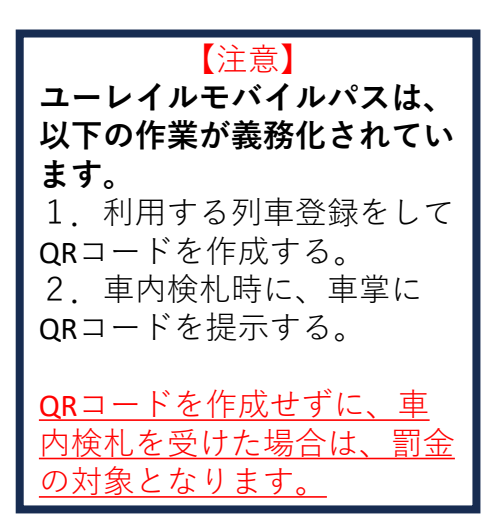

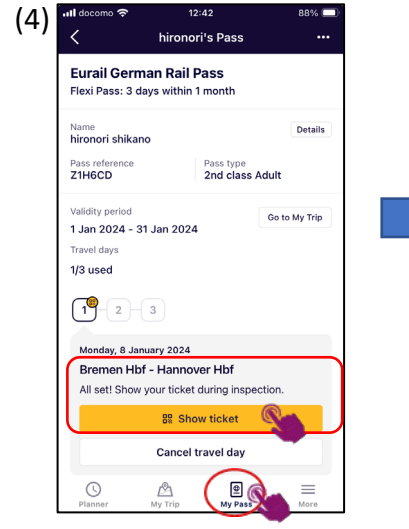

Activeにした状態で<u>My Pass</u> をタップすると、画面上に Activeにした区間が表示さ れるので、乗車する区間の <u>Show ticket</u>をタップ。

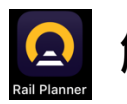

hironori's Pass < Get updates in case of strikes or disruptions that could affect your trip! <u>Turn on service notifications</u> × 2 Eurail German Rail Pass Flexi Pass: 3 days within 1 month Details hironori shikano Pass reference GDKM24 Pass type 2nd class Adult Validity period Go to My Trip 1 Aug - 31 Aug 2023 Travel days 0/3 used 0 ₿ ۲ ß

<u>My Pass</u>の右上にあるメ ニューをタップ。

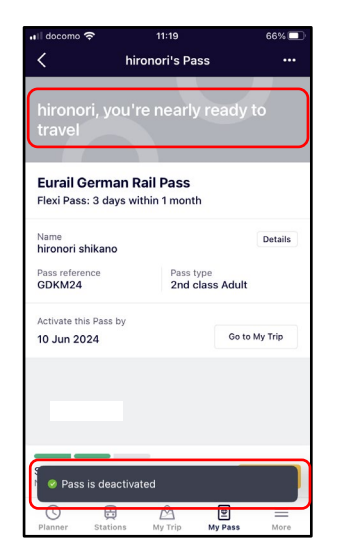

<u>Pass is deactivated</u>の表示 はアクティベーション解 除されたことになります。

| 🖬 docomo 🗢                      | 11:29                              | 63% 💷         |
|---------------------------------|------------------------------------|---------------|
| <                               | hironori's Pass                    |               |
|                                 | ou're nearly rea                   | ady to        |
| Eurail Germ<br>Flexi Pass: 3 da | an Rail Pass<br>ays within 1 month |               |
| Name<br>hironori shikan         | <b>b</b>                           | Details       |
| Pass reference<br>GDKM24        | Pass type<br>2nd class             | Adult         |
| Activate this Pass              | by                                 |               |
| 10 Jun 2024                     |                                    | Go to My Trip |
|                                 | Options                            |               |
|                                 | Remove Pass                        |               |
|                                 | Cancel                             |               |

解除編 アクティベーション解除・パスの削除について

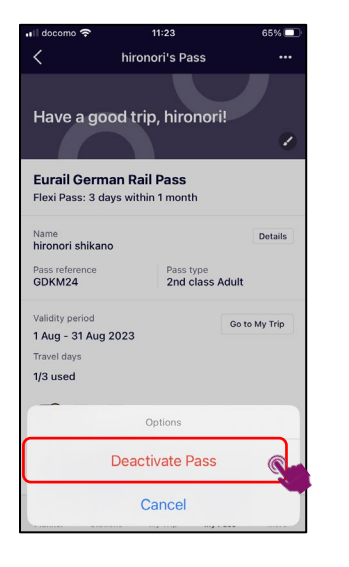

<u>Deactivate Pass</u>をタップ。

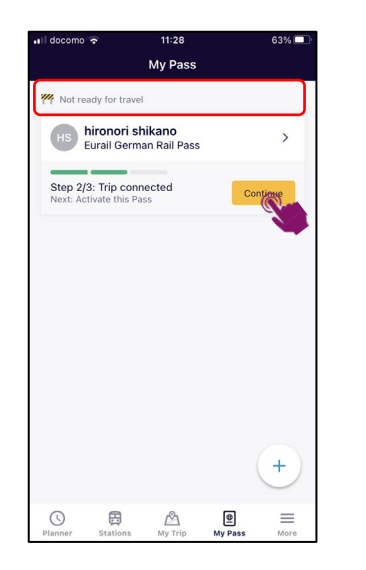

<u>Not ready for travel</u>の表示 があればパスはアクティ ベーションされていませ ん。<u>Continue</u>をタップ。

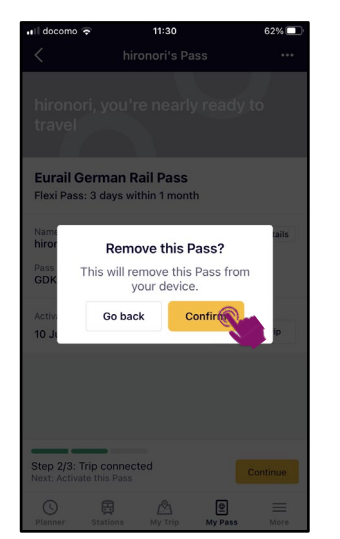

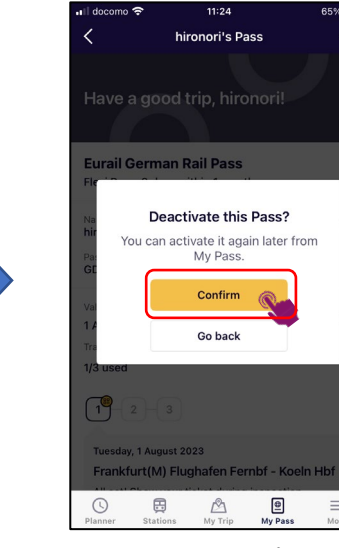

<u>Confirm</u>をタップ。

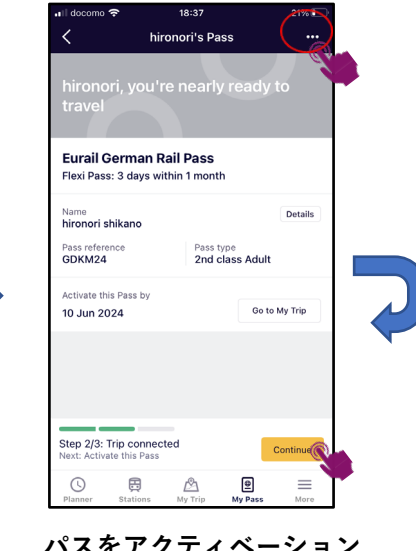

<u>パスをアクティベーション</u> <u>する</u>場合は、右下の <u>Continue</u>をタップ。<u>パスを</u> <u>アプリから削除する</u>場合は 右上のメニューをタップ。

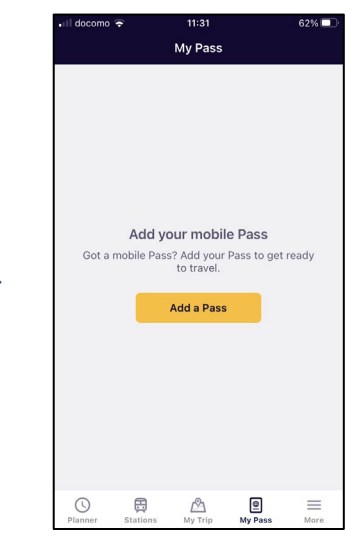

この画面になれば、パスは削除されました。

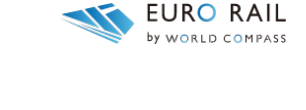

<u>Confirm</u>をタップ。

<u>Remove Pass</u>をタップ。

# ユーレイルモバイルパスご購入のお客様へ

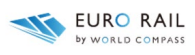

# 1. 日本出発後の対応につきまして

ユーレイルモバイルパスのアプリの不具合、モバイルの通信環境による不具合に関しましては、 弊社では対応できません。

ヨーロッパ内の主要駅にある「Eurail Aid Office」でのご相談もしくは、Eurail公式サイトの 「Help」ページをご覧ください。

Eurail Aid Office 一覧(英語ページ)

https://www.eurail.com/en/get-inspired/trains-europe/useful-train-information/eurail-aid-offices

Eurail 公式サイトヘルプページ https://www.eurail.com/ja/help

# 2. ユーレイルモバイルパスの払い戻し

ユーレイルモバイルパスの<u>払い戻しは、利用開始手続き(アクティベーション)をしていない未</u> 使用状態のものが対象です。

発券日より11カ月以内に払い戻しを申請ください。申請の際は、以下の情報をEURO RAIL宛へ メールにてお知らせください。

①鉄道パスに登録しているお名前(ローマ字)

②鉄道パス番号:アルファベットと数字の組み合わせのもの

③鉄道パスの購入日

メール受信後、3営業日以内にお客様にご連絡をいたします。

<u>以下の場合は、払い戻しできません</u>ので、ご了承ください。

●ユーレイルモバイルパスの利用開始手続き(有効化=アクティベーション)したままのもの

●ユーレイルモバイルパスの利用開始後で、ストライキや運休で列車が利用できなかった時の未 利用日単位での払い戻し

●ユーレイルモバイルパスの利用開始後で、モバイルの紛失や故障によって利用できなかった時 の未利用日単位での払い戻し

●ユーレイルモバイルパスの発券日から11カ月以上過ぎた申請での払い戻し

●EURO RAIL by World Compass 以外でご購入されたユーレイルモバイルパス

お問い合わせ先

EURO RAIL by World Compass 株式会社ワールドコンパス

E-mail: info@eurorail-wcc.com

URL: https://eurorail-wcc.com

営業時間 月~金 10:00-17:00 (土~日および祝日、年末年始休業)